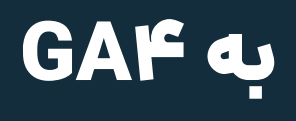

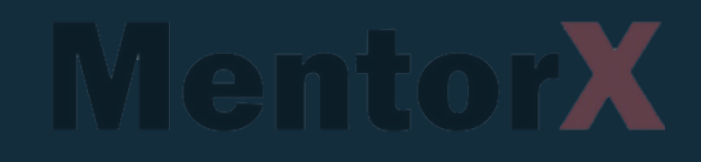

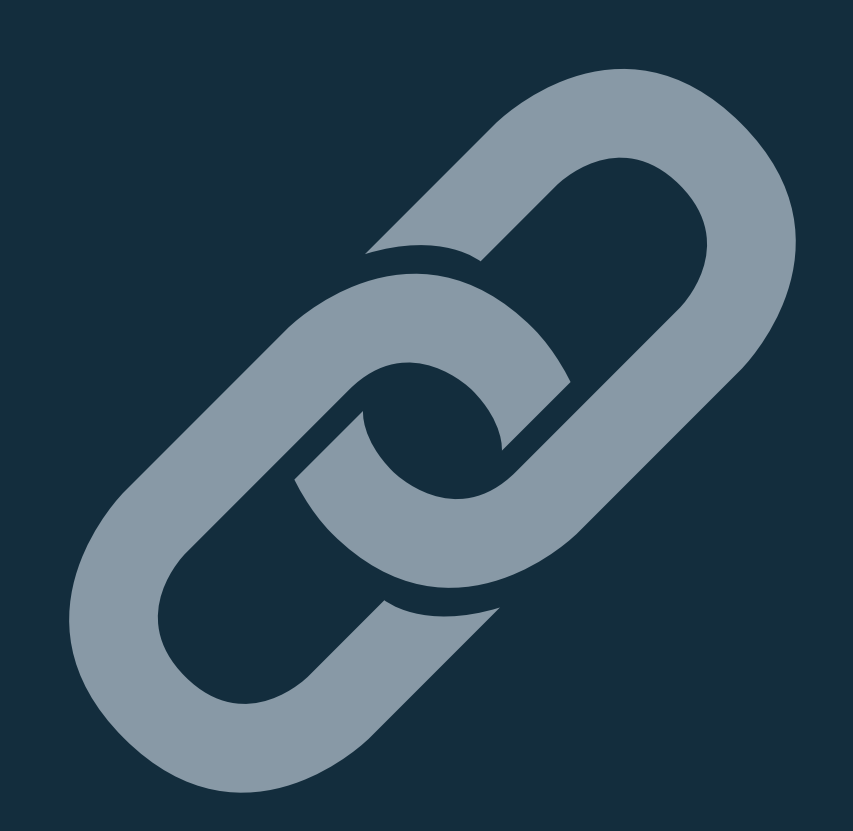

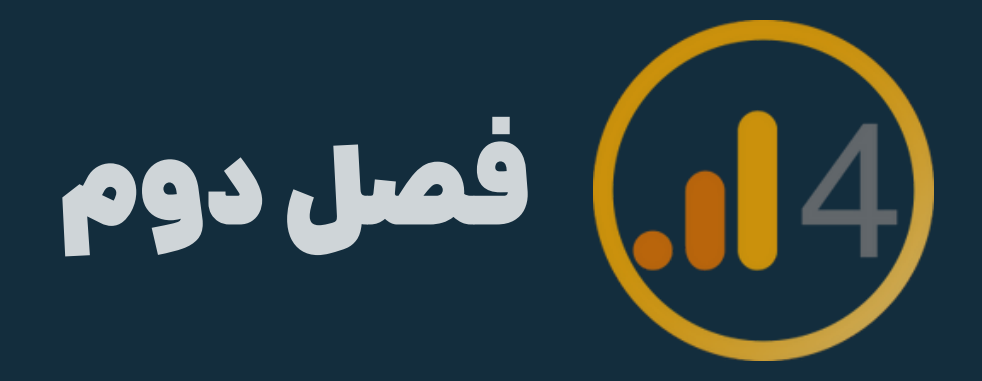

## درس سوم

## لينک گوگل سرچ کنسول به GA۴

## Search Console links to GAF

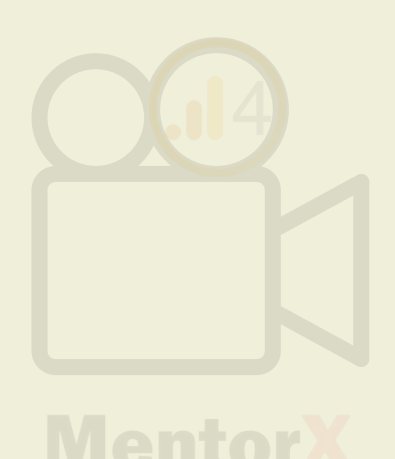

## admin -> search console links

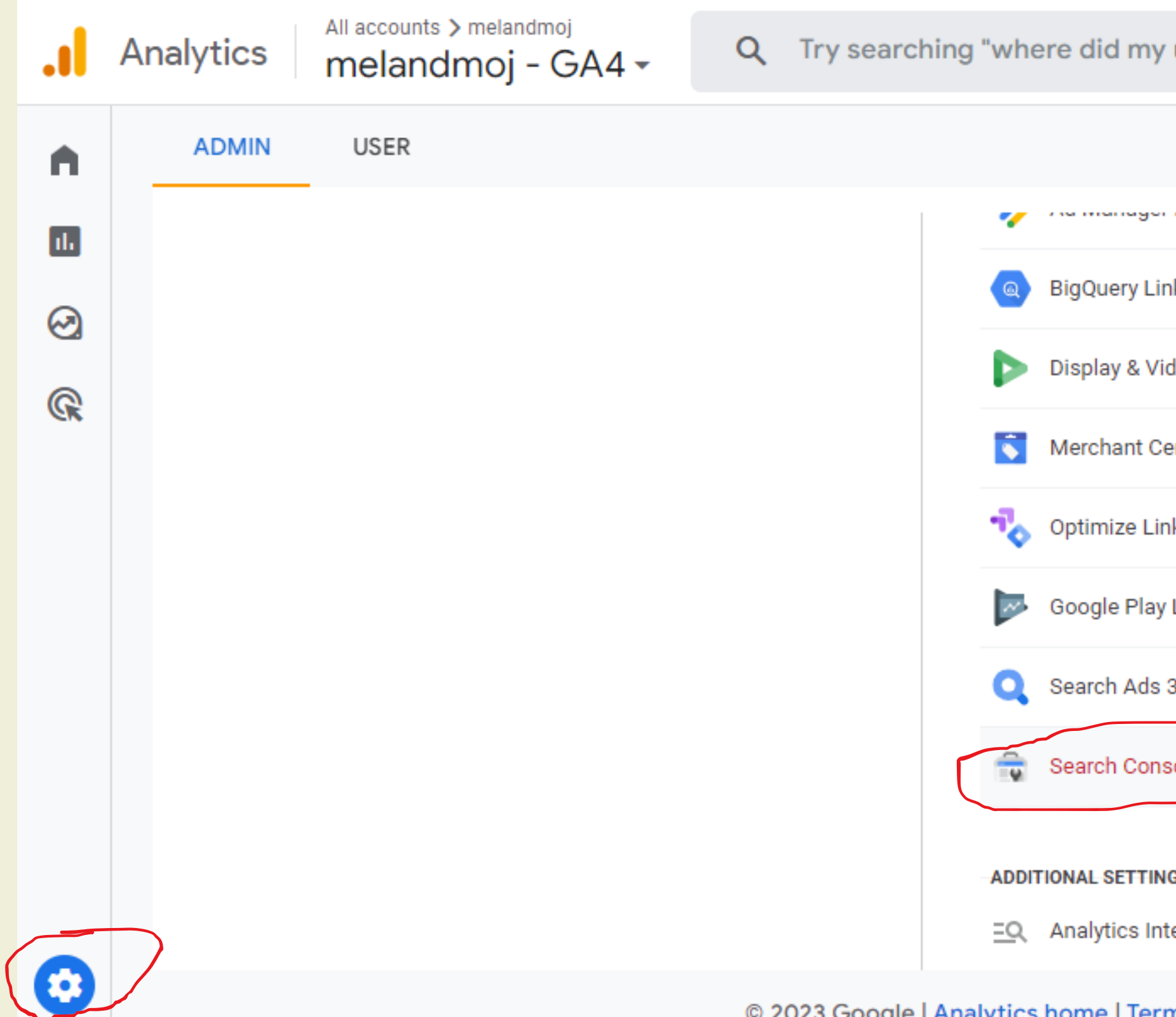

| users come from"         |  |
|--------------------------|--|
|                          |  |
| E11109                   |  |
| ıks                      |  |
| deo 360 Links            |  |
| enter                    |  |
| iks                      |  |
| Links                    |  |
| 360 Links                |  |
| sole Links               |  |
| GS                       |  |
| elligence Search History |  |
|                          |  |

© 2023 Google | Analytics home | Terms of Service | Privacy Policy | 🗔 Send feedback

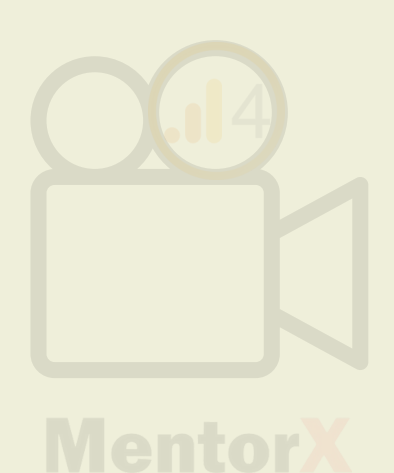

# روی link کلیک کنید تا سرچ کنسول سایت رو متصل کنید

|   |              | Property 🕂<br>Ansoocafe GA4 | Create Property<br>(335055584) | 🗟 Search Console links          |                                           |                        |                      |                 |             |  |
|---|--------------|-----------------------------|--------------------------------|---------------------------------|-------------------------------------------|------------------------|----------------------|-----------------|-------------|--|
| © | <del>(</del> | Setup                       | Assistant                      |                                 |                                           |                        |                      | <b>Q</b> Search | Link        |  |
|   |              | Prope                       | erty Settings                  | Search Console<br>property name | Search Console<br>property type           | Web stream             | Stream id            | Linked by       | Date linked |  |
|   |              | Prope<br>Mana               | erty Access<br>gement          |                                 | No links yet. Click "Link" to create one. |                        |                      |                 |             |  |
|   |              | Data Data                   | Streams                        |                                 |                                           |                        |                      |                 |             |  |
|   |              | Event                       | s                              |                                 |                                           |                        |                      |                 |             |  |
|   |              | F <sup>3</sup> Conv         | ersions                        |                                 |                                           |                        |                      |                 |             |  |
|   |              | <u>a</u> ∃ Audie            | nces                           |                                 |                                           |                        |                      |                 |             |  |
|   |              | Custo                       | m definitions                  |                                 |                                           |                        |                      |                 |             |  |
| U |              |                             |                                | © 2023 Goog                     | e   Analytics home   Ter                  | ms of Service   Privac | y Policy   💷 Send fe | eedback         |             |  |

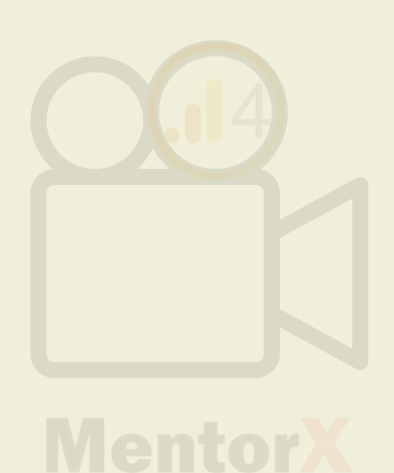

# روی link کلیک کنید تا سرچ کنسول سایت رو متصل کنید

|   |   | Property + Create Property<br>Ansoocafe GA4 (335055584) |              | Search Console links            |                                           |                   |                        |                    |           |             |      |
|---|---|---------------------------------------------------------|--------------|---------------------------------|-------------------------------------------|-------------------|------------------------|--------------------|-----------|-------------|------|
| © | 4 | Setup Assi                                              | stant        |                                 |                                           |                   |                        |                    | Q Search  |             | Link |
|   |   | Property Settings                                       | ettings      | Search Console<br>property name | Search C<br>property                      | Console<br>/ type | Web stream             | Stream id          | Linked by | Date linked |      |
|   |   | Property A<br>Manageme                                  | ccess<br>ent |                                 | No links yet. Click "Link" to create one. |                   |                        |                    |           |             |      |
|   |   | Data Strea                                              | ms           |                                 |                                           |                   |                        |                    |           |             |      |
|   |   | 🖁 Events                                                |              |                                 |                                           |                   |                        |                    |           |             |      |
|   |   | Conversion                                              | ıs           |                                 |                                           |                   |                        |                    |           |             |      |
|   |   | <u>a</u> ∃ Audiences                                    |              |                                 |                                           |                   |                        |                    |           |             |      |
|   |   | Custom de                                               | finitions    |                                 |                                           |                   |                        |                    |           |             |      |
| 9 |   |                                                         |              | © 2023 Goog                     | e   Analytics h                           | ome   Terms of    | f Service   Privacy Po | olicy   💷 Send fee | dback     |             |      |

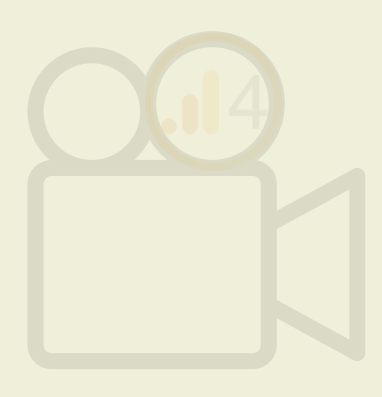

# حالا باید property سایت موردنظرتون رو انتخاب کنید و بعد confirm رو بزنید

| × | Create a link w | × | Link to a property I manage                                                                         | Q                     | Search                                                                            |
|---|-----------------|---|----------------------------------------------------------------------------------------------------|-----------------------|-----------------------------------------------------------------------------------|
|   | Li I            | 0 | To link a GA property to a Search Console proper<br>Console properties for which you are a verified | erty, you<br>site own | I must be a verified site owner of the Search Console pro<br>ner are listed here. |
|   |                 |   |                                                                                                    |                       | Property Name                                                                     |
|   |                 |   |                                                                                                    |                       | Las di continu a di continu a di continu                                          |
|   |                 | Ŷ | 9                                                                                                   |                       | https://www.com/                                                                  |
|   |                 | 2 |                                                                                                    |                       | سایت موردنظر                                                                      |
|   |                 |   |                                                                                                    |                       |                                                                                   |
|   |                 | 0 | Selected: 1 (maximum: 1)                                                                            |                       |                                                                                   |
|   |                 |   |                                                                                                    |                       |                                                                                   |
|   |                 |   |                                                                                                    |                       |                                                                                   |
|   |                 |   |                                                                                                    |                       |                                                                                   |
|   |                 |   |                                                                                                    |                       |                                                                                   |
|   |                 |   |                                                                                                    |                       |                                                                                   |

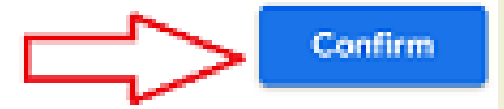

| operty and have 'edit' permissions on the GA property. Search Add a property |                    |            |                      |   |   |    |  |  |  |  |
|------------------------------------------------------------------------------|--------------------|------------|----------------------|---|---|----|--|--|--|--|
|                                                                              | Property Type      |            |                      |   |   |    |  |  |  |  |
|                                                                              | URL-prefix         |            |                      |   |   |    |  |  |  |  |
|                                                                              | URL-prefix         |            |                      |   |   |    |  |  |  |  |
|                                                                              | Domain             |            |                      |   |   |    |  |  |  |  |
|                                                                              | Items per page: 20 | 1 - 3 of 3 | $\left \cdot\right $ | < | > | >1 |  |  |  |  |
|                                                                              |                    |            |                      |   |   |    |  |  |  |  |

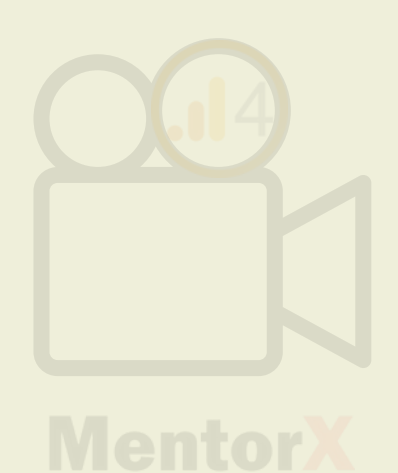

## بعد از انتخاب property، روی next بزنید تا بریم سراغ web stream

### Create a link with Search Console X

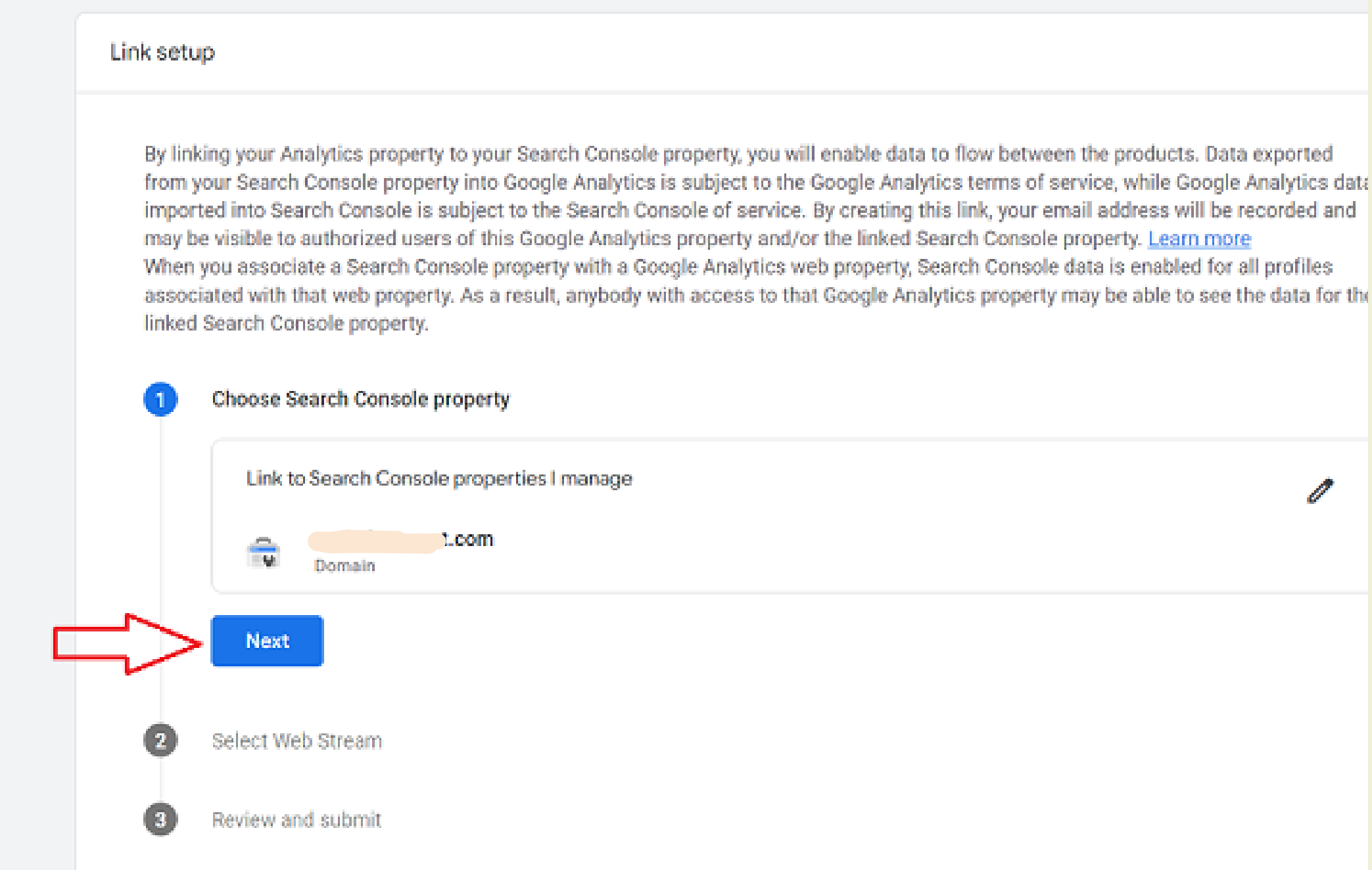

0

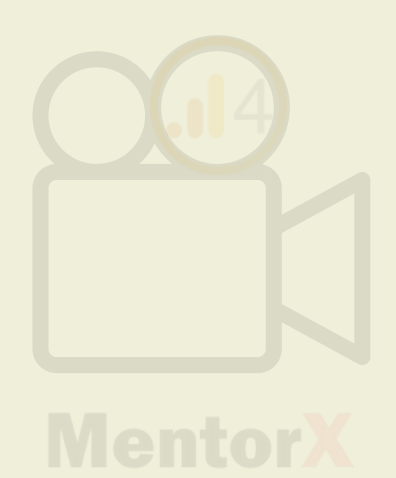

## حالا باید مشخص کنید که سرچ کنسول رو باید به کدوم web stream کَوکَل آنالیتیکس وصل کنید. مثلا به سایت یا اپلیکیشن. ما اینجا سایت رو انتخاب میکنیم.

### × Create a link with Search Console

### Link setup

By linking your Analytics property to your Search Console property, you will enable data to flow between the products. Data exported from your Search Console property into Google Analytics is subject to the Google Analytics terms of service, while Google Analytics data imported into Search Console is subject to the Search Console of service. By creating this link, your email address will be recorded and may be visible to authorized users of this Google Analytics property and/or the linked Search Console property. Learn more When you associate a Search Console property with a Google Analytics web property, Search Console data is enabled for all profiles associated with that web property. As a result, anybody with access to that Google Analytics property may be able to see the data for the linked Search Console property.

| 0 | Choose Search Console property |
|---|--------------------------------|
| 2 | Select Web Stream              |
|   |                                |
|   | Web Streams                    |
|   | Previous Next                  |
| 8 | Review and submit              |

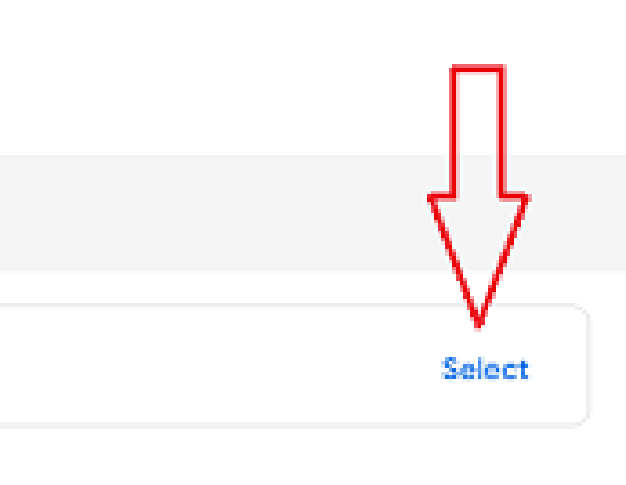

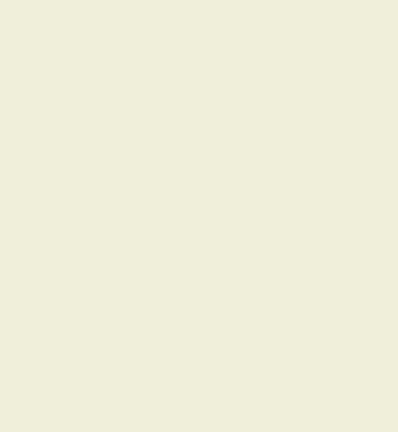

By linking your Analytics property to your Search Console property, you will en from your Search Console property into Google Analytics is subject to the Goc imported into Search Console is subject to the Search Console of service. By a may be visible to authorized users of this Google Analytics property and/or the When you associate a Search Console property with a Google Analytics web p associated with that web property. As a result, anybody with access to that Gc linked Search Console property.

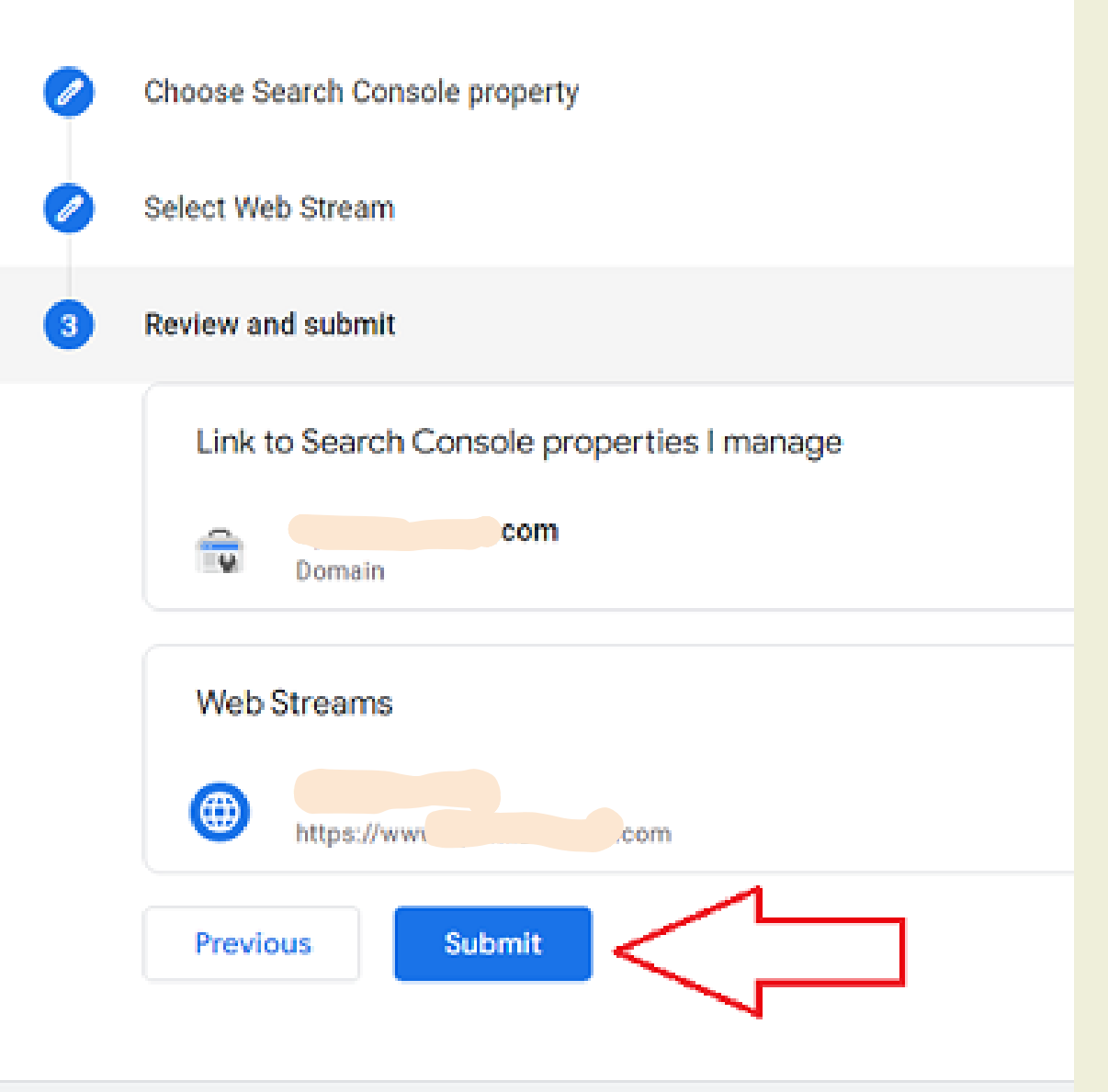

بعد از مشخص کردن web stream، یه بار دیگَه review میکنیم و بعد submit رو میزنیم تا سرچ کنسول به ga۴ وصل بشه

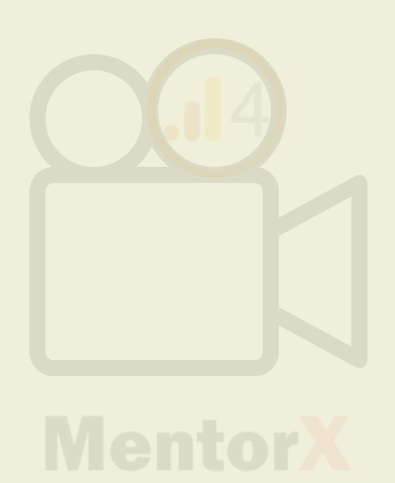

## بعد از لینک موفق سرچ کنسول به ga۴، اطلاعاتشو می تونین توی همین بخش ببینین

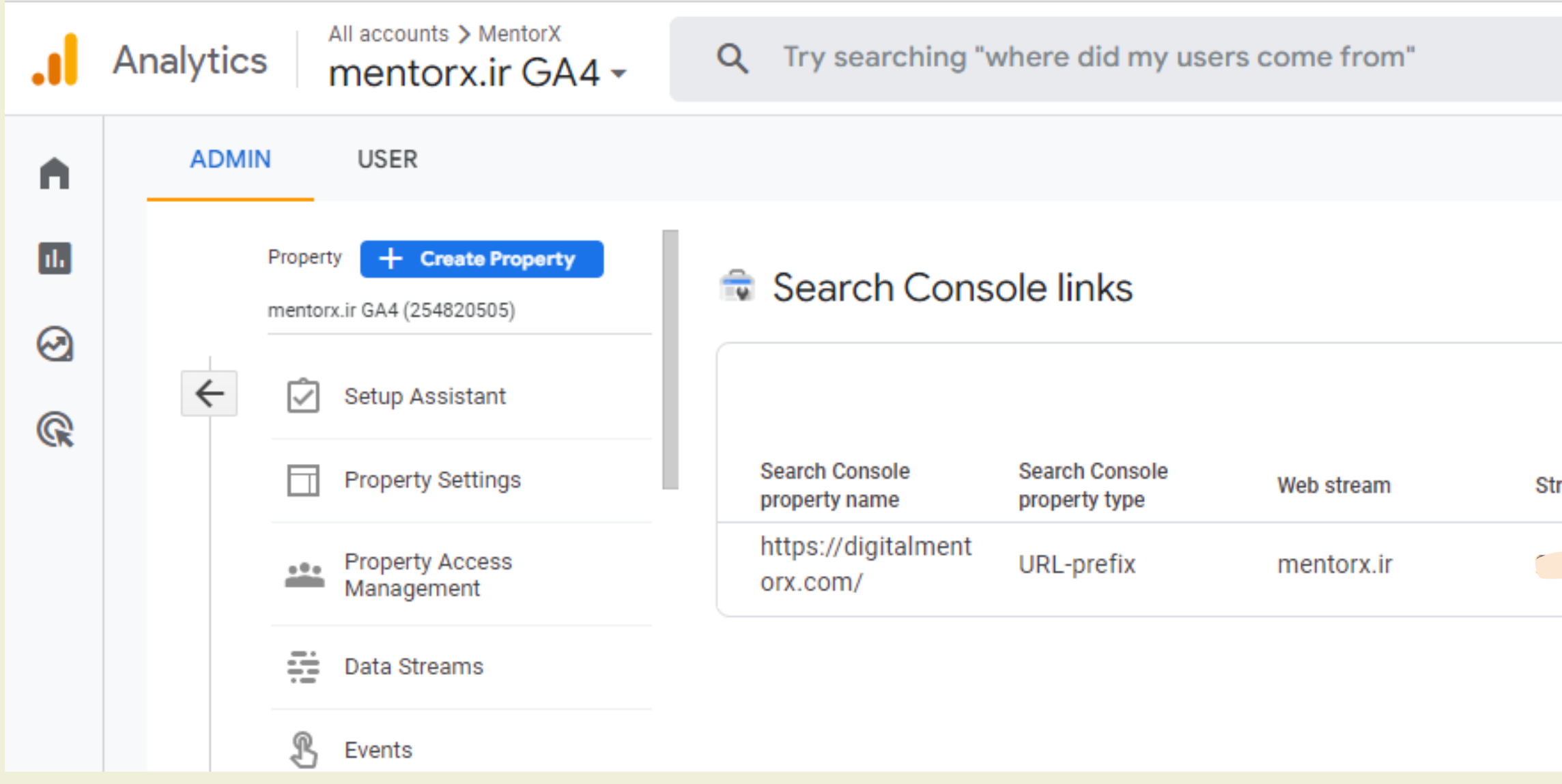

|        |                            | :: 0         | : 🥼  |
|--------|----------------------------|--------------|------|
|        |                            |              |      |
|        |                            |              |      |
|        | <b>Q</b> Search            |              | Link |
| eam id | Linked by                  | Date linked  |      |
| ~4     | sasan.soloti@gma<br>il.com | Dec 11, 2021 | >    |
| T      | il.com                     | 20011,2021   |      |

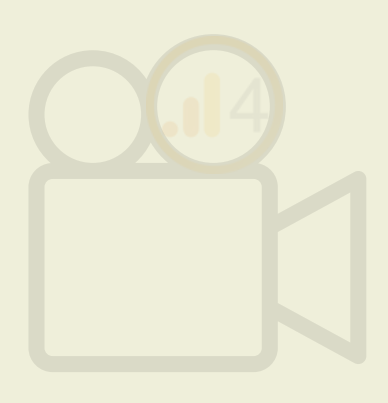

### **Mentor**

# پيام موفق لينک گوگل سرچ کنسول به گوگل آناليتيکس ۴

| .1 | Analytics | × | Searc | h Console link                              |                      |
|----|-----------|---|-------|---------------------------------------------|----------------------|
| A  | ADMIN     |   |       | Completed link details                      |                      |
|    |           |   |       | Search Console property name                | Search<br>URL-pref   |
| G  | < ·       |   |       | Web stream                                  | Stream               |
|    | -         |   |       | teymoorishima@gmail.com                     | Sep 30, 2            |
|    |           |   |       | Last modified by<br>teymoorishima@gmail.com | Last mo<br>Sep 30, 2 |
|    | A         |   |       |                                             |                      |

### Console property type

fix

### id

106

### nked

2022, 3:31:13 PM

### odified date

2022, 3:31:13 PM

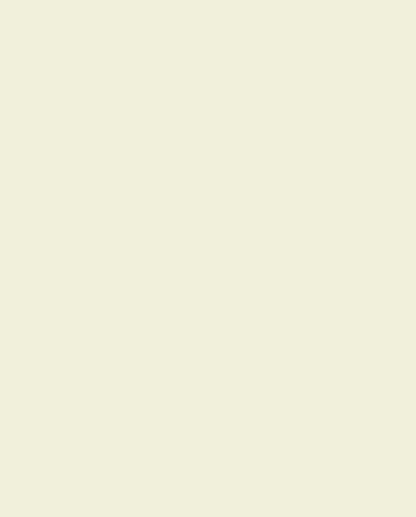

- فقط یک data stream رو میتونیم به یکSearch Console property لینک کنیم. • هر Google Analytic ۴ property فقط به یک search console لینک میشه.
- نمایش اطلاعات به زمان لینک data stream و site verification در سرچ کنسول بستگی داره.
  برای لینک سرچ کنسول به ga۴ باید دسترسی editor در گوگل آنالیتیکس ۴ داشته باشید و دسترسی verified owner در گوگل سرچ کنسول
  - برای حذف لینک سرچ کنسول به ga۴ باید دسترسی اِدیتور در ga۴ داشته باشین

## جهت یادآوری

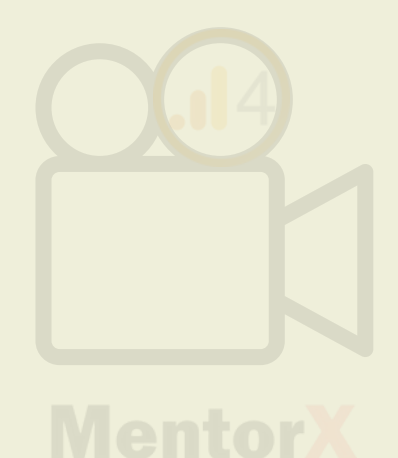

گوگل آنالیتیکس ۴ رو به گوگل سرچ کنسول سایتی که دسترسی دارید متصل کنید

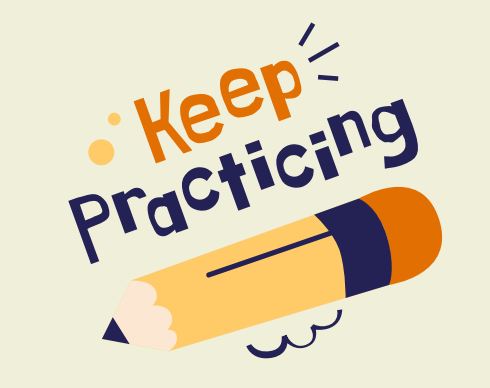

تمرين